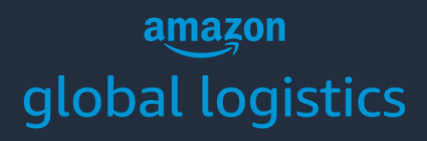

### GETTING STARTED

# **Amazon Global Logistics**

Amazon Global Logistics Copyright © 2021 Amazon. All rights reserved

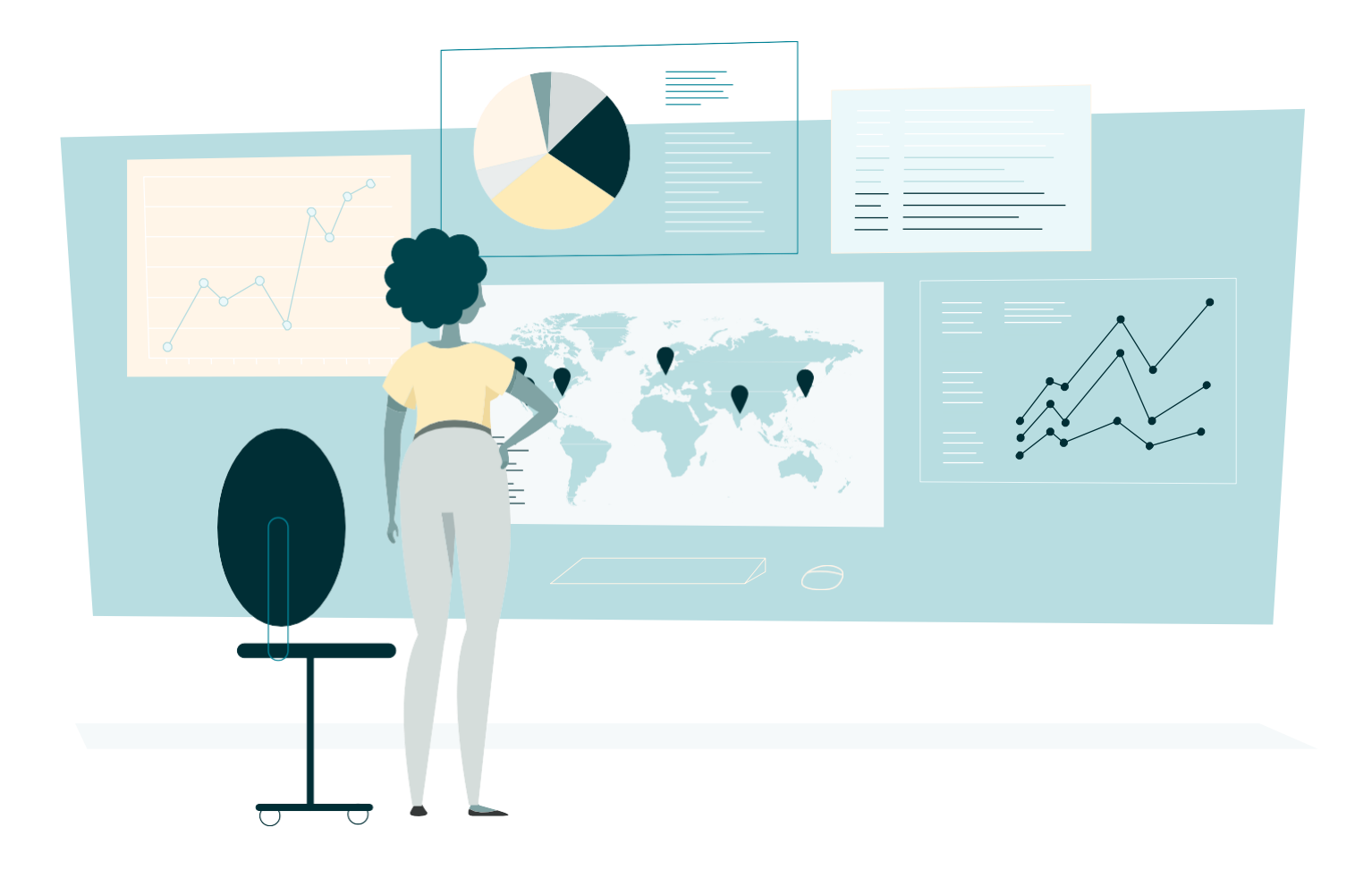

### TABLE OF CONTENTS

| <u>Set up your Amazon Global Logistics account</u>    | 3  |
|-------------------------------------------------------|----|
| Choose your payment method                            | 5  |
| Set up your importer of record (IOR) and customs bond | 8  |
| <u>Create a shipment</u>                              | 18 |
| Amazon Global Logistics                               |    |

Amazon Global Logistics Copyright © 2021 Amazon. All rights reserved.

# Set up your Amazon Global Logistics account

You can start using Amazon Global Logistics in Seller Central by creating an account or linking your existing Amazon Global Logistics account (step 1.3 below).

### **STEP 1.0**

In Seller Central, select **Inventory**, then **Manage FBA Inventory**. Select your ASIN and then **Send/replenish inventory** in the drop-down menu to the right.

| Inventory Amazon Fulfills Learn more                        | Take the tour                                                                            |                                          |            |                     |         |           |               |          | Add a product                                                  | Preferences: 2        | columns hidden |
|-------------------------------------------------------------|------------------------------------------------------------------------------------------|------------------------------------------|------------|---------------------|---------|-----------|---------------|----------|----------------------------------------------------------------|-----------------------|----------------|
| Action on 0 selected V Q Search SKU, Title, ISBN, AS Search | 1 41 product(s)                                                                          |                                          |            |                     |         |           |               |          |                                                                |                       |                |
| Filters: Status: • All · Active · Inactive · Incomplete ·   | Listing Removed Add                                                                      | ditional filters 🗸                       |            |                     |         |           |               |          |                                                                |                       |                |
| Status Image SKU<br>Condition                               | Product Name Date<br>ASIN Stat                                                           | te Created 🔻                             | FNSKU      | Price<br>+ Shipping | Inbound | Available | Unfulfillable | Reserved | Estimated<br>fee per<br>unit sold                              | Save all              |                |
| Search test170<br>Suppressed New                            | Baby Doll Bedding Reg 05/1<br>al Crib Bedding Set, La 05/1<br>vender<br>B006J2U6EI       | /17/2021 11:53:04 X<br>/17/2021 11:53:19 | (0014K16MH | \$ 100.00           | 0       | 0         | (             | )<br>E   | dit<br>Ianage Images                                           |                       |                |
| Search test157<br>Suppressed New                            | Pragma Bed Simple Ba<br>se Bi-Fold Bed Frame, 05/1<br>Full<br>B00F2EVL66                 | /17/2021 11:51:04 /<br>/17/2021 11:51:19 | B00F2EVL66 | \$ 100.00           | 0       | 0         | (             | ) C      | opy listing<br>dd another conditi<br>hange to Fulfilled        | on<br>by Merchant     |                |
| Search test153<br>Suppressed New                            | Regalo My Cot Portabl 05/1<br>e Bed, Royal Blue 05/1<br>B000H1MRJO                       | /17/2021 11:50:41 )<br>/17/2021 11:50:56 | X0014K16LX | \$ 100.00           | 0       | 0         | (             | s s      | end/Replenish Inve<br>et replenishment a<br>reate removal orde | entory<br>lerts<br>er |                |
| Search test151<br>Suppressed New                            | Pragma Bed Simple Ba<br>se Quad-Fold Bed Fra<br>me, Twin<br>B00F2EVSIC                   | /17/2021 11:50:18<br>/17/2021 11:50:27   | B00F2EVSIC | \$ 100.00           | 0       | 0         | (             | ) C<br>P | reate fulfillment or<br>rint item labels<br>lose Listing       | rder                  |                |
| Search test149<br>Suppressed New                            | Baby Doll Bedding Gin 05/1<br>gham Port-a-Crib Bedd 05/1<br>ing Set, Hippo<br>B004R96F0Y | /17/2021 11:50:10 2<br>/17/2021 11:50:25 | X0014JZTC1 | \$S                 | AMPLE   | EREFE     | RENCE         | D        | elete product and<br>lerge duplicate pro                       | listing<br>duct       |                |

### STEP 1.1

Under **Amazon Global Logistics freight**, click **Manage Amazon Global Logistics profile**. You will be taken to the Amazon Global Logistics profile page.

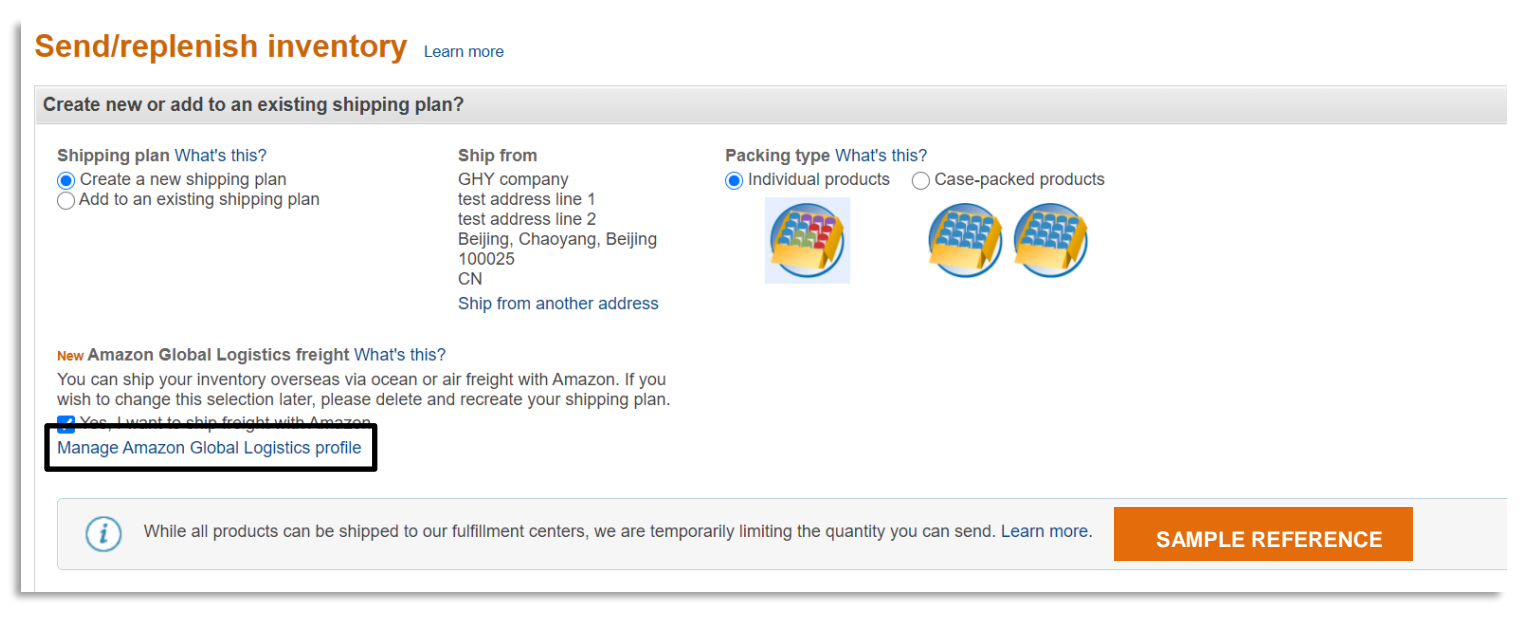

### STEP 1.2

If you don't have an Amazon Global Logistics account, click Create new account.

| amazon seller central                                                            | l Catalog Inventory Prici                                                                             | ng Orders Advertising Sto                                            | res Growth Reports      | Performance | Apps & Services | www.amazon.com | English | - Search    | Q Messages Help Set              | tings |
|----------------------------------------------------------------------------------|----------------------------------------------------------------------------------------------------|----------------------------------------------------------------------|-------------------------|-------------|-----------------|----------------|---------|-------------|----------------------------------|-------|
| Amazon Global                                                                    | Logistics profile Ab                                                                                  | out the program                                                      |                         |             |                 |                |         |             |                                  |       |
| Setup                                                                            | Payment method                                                                                        | Importer of Record (IOR)                                             |                         |             |                 |                |         |             |                                  |       |
| To use Amazon Global Logi<br>If vou are an existing Amazo<br>Create new account. | istics, you must set up your shippin<br>on Global Logistics (AGL) user, you<br>Link Amazon Global Log | g account.<br>can complete setup by linking to yo<br>jistics account | ur AGL shipper account. |             |                 |                |         | SAMPLE REFE | RENCE                            |       |
| Help Program Policies                                                            | English                                                                                               |                                                                      |                         |             |                 |                |         | © 1999-2020 | , Amazon.com, Inc. or its affili | iates |

### STEP 1.3

If you have an Amazon Global Logistics account, click **Link Amazon Global Logistics account** to start booking with Amazon. Go back to the **Send/replenish inventory** page and click **Continue to shipping plan**.

| amazon seller centra      | Catalog Inventory           | Pricing Orders        | Advertising 5       | stores Growth      | Reports  | Performance | Apps & Services | www.amazon.com | English | •    | Search       | Q Messages   Help   Settings       |
|---------------------------|-----------------------------|-----------------------|---------------------|--------------------|----------|-------------|-----------------|----------------|---------|------|--------------|------------------------------------|
| Amazon Global             | Logistics profil            | e About the progra    | m                   |                    |          |             |                 |                |         |      |              |                                    |
| Setup                     | Payment method              | Importer              | of Record (IOR)     |                    |          |             |                 |                |         |      |              |                                    |
| To use Amazon Global Logi | stics, you must set up your | shipping account.     | ratus by linking to | vour AGL chipper : | scoupt   |             |                 |                |         |      |              |                                    |
| Create new account.       | Link Amazon Glo             | bal Logistics account |                     | your AGE shipper a | account. |             |                 | S              | AMPL    | E RE | FERENCE      |                                    |
| Help Program Policies     | English 💌                   |                       |                     |                    |          |             |                 |                |         |      | © 1999-2020, | Amazon.com, Inc. or its affiliates |
|                           |                             |                       |                     |                    |          |             |                 |                |         |      |              |                                    |

**Note:** Sellers with an Amazon Global Logistics account can skip **Choosing your payment method** and go to **Importer of record (IOR) and customs bond setup** further below.

# **Choose your payment method**

USD is the default payment method for your Seller Central account. To pay in CNY, follow the steps further below to receive a Chinese tax bureau invoice.

### **STEP 2.0**

After you click Create new account, click Set up payment method.

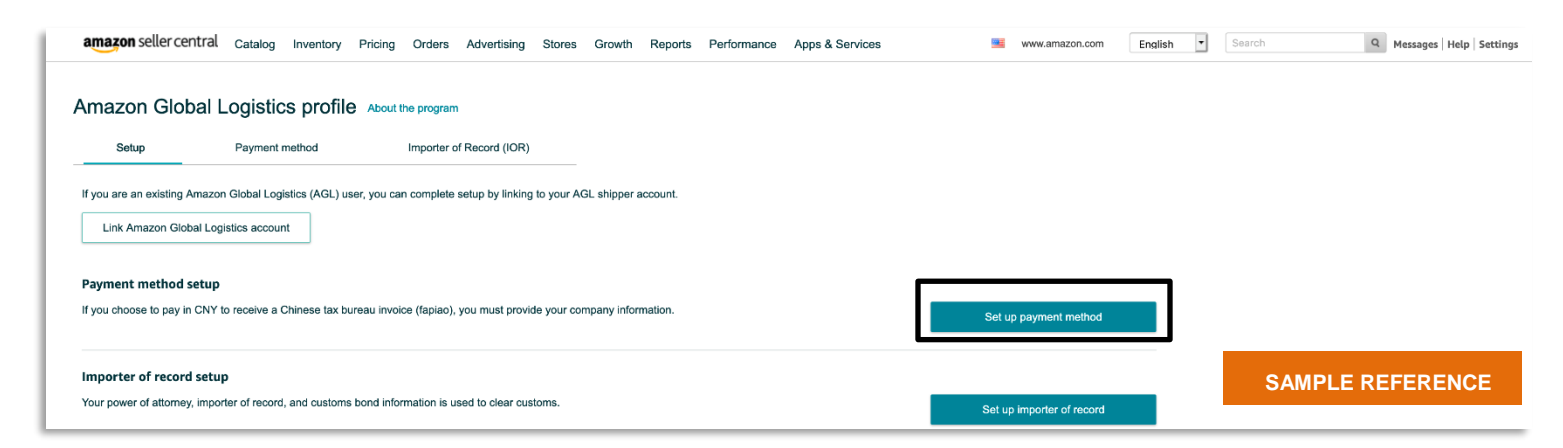

### STEP 2.1

If you want to pay with USD, you're ready to use your Seller Central disbursement account. No additional information is required. Go to **Importer of record (IOR) and customs bond setup** further below to continue setting up your Amazon Global Logistics profile.

### **STEP 2.2**

If you want to pay with CNY and receive a Chinese tax bureau invoice, click Pay in CNY.

| Amazon Global Logistics profile About the program |                   |                          |  |  |  |  |  |  |  |  |  |
|---------------------------------------------------|-------------------|--------------------------|--|--|--|--|--|--|--|--|--|
| Setup                                             | Payment method    | Importer of Record (IOR) |  |  |  |  |  |  |  |  |  |
| Payment method                                    |                   |                          |  |  |  |  |  |  |  |  |  |
| Preferred payment r                               | nethod Learn more |                          |  |  |  |  |  |  |  |  |  |
| Pay in USD                                        | Pay in CNY        | SAMPLE REFERENCE         |  |  |  |  |  |  |  |  |  |

Enter your company's information, upload your business license, and click **Next**. Make sure that your information is correct. Once your payment method is approved, your invoicing information cannot be changed.

| ompany profile            |               |                            |                 |                 |                  |
|---------------------------|---------------|----------------------------|-----------------|-----------------|------------------|
| egal company name         |               | Uniform social credit code |                 | China           |                  |
| ompany address            |               |                            |                 |                 |                  |
| ddress line 1             |               | Address line 2             |                 | District        |                  |
|                           |               |                            |                 |                 |                  |
| ity                       |               | Province                   |                 | Postal code     |                  |
|                           |               |                            |                 |                 |                  |
| hone number               |               |                            |                 |                 |                  |
|                           |               |                            |                 |                 | SAMPLE REFERENCE |
| ontract signatory details |               |                            |                 |                 |                  |
| gnatory name              |               | Signatory position         |                 | Signatory email |                  |
|                           |               |                            |                 |                 |                  |
| Document type             | Document name | Date of upload             | Status          | Actions         |                  |
|                           |               |                            | Upload document | Upload          |                  |
| Business license          |               |                            |                 |                 |                  |

### **STEP 2.4**

The Chinese tax bureau requires a fapiao, a legal receipt that provides proof of purchase for goods and services. To obtain a fapiao, provide your tax information and click **Submit**.

| y in USO Pay in CNY                                                                                                    |                                |                       |     |
|----------------------------------------------------------------------------------------------------|--------------------------------|-----------------------|-----|
| Payment method setup status : Not submitted                                                                                 |                                |                       |     |
| p 1 - General information                                                                                                   |                                |                       |     |
| p 2 - Tax information                                                                                                    |                                |                       |     |
| Invoice details ()                                                                                                    |                                |                       |     |
| Tax entity bank name                                                                                                    | Tax entity bank account number |                       |     |
|                                                                                                    | For company use only           |                       |     |
| Orden and Forum e Francis Center, 5 Exist Third Ring ., 6174802828     Orden another address     Fapiao type: Common Fapiao | Special request                | SAMPLE REFEREN        | NCE |
| Invoice delivery                                                                                                    |                                |                       |     |
| Recipient name                                                                                                    | Recipient phone                | Recipient email       |     |
| Recipiont address<br>16-18h floor of Fortune Financial Center, 5 East Third Ring<br>Choose another address                  |                                |                       |     |
| Billing contact name                                                                                                    |                                |                       |     |
| Payment contact name                                                                                                    | Phone number                   | Payment contact email |     |
|                                                                                                    |                                |                       |     |

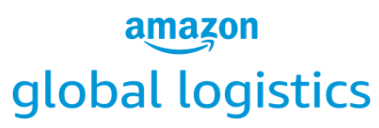

### **STEP 2.5**

After you submit your payment information, a message will confirm the pending status of your payment method.

|   | amazon seller c      | entral                | Catalog                           | Inventory                      | Pricing | Orders     | Advertising     | Stores | Growth | Reports | Performance | Apps & Services |   | www.amazon.com | English | •   | Search    | Q Messages Help Set               |
|---|----------------------|-----------------------|-----------------------------------|--------------------------------|---------|------------|-----------------|--------|--------|---------|-------------|-----------------|---|----------------|---------|-----|-----------|-----------------------------------|
|   | Amazon Glo           | bal L                 | ogistio                           | s profil                       | e About | the progra | ım              |        |        |         |             |                 |   |                |         |     |           |                                   |
|   | Setup                |                       | Payment                           | method                         |         | Importer   | of Record (IOR) |        |        |         |             |                 |   |                |         |     |           |                                   |
|   | Payment met          | nod                   |                                   |                                |         |            |                 |        |        |         |             |                 |   |                |         |     |           |                                   |
| F | Preferred payment me | thod Le               | arn more                          |                                |         |            |                 |        |        |         |             |                 |   |                |         |     |           |                                   |
|   | Pay in USD           | Pay in C              | NY                                |                                |         |            |                 |        |        |         |             |                 |   |                |         |     |           |                                   |
|   | Paymen The info      | t methoo<br>rmation i | <b>i setup sta</b><br>is under re | i <b>tus : Pendin</b><br>view. | g       |            |                 |        |        |         |             |                 |   |                |         |     |           |                                   |
| [ | Step 1 - General i   | nformat               | ion                               |                                |         |            |                 |        |        |         |             |                 |   |                |         |     |           |                                   |
|   | Step 2 - Tax infor   | mation                |                                   |                                |         |            |                 |        |        |         |             |                 |   |                |         |     |           |                                   |
|   | Step 2 - Tax Infor   |                       |                                   |                                |         |            |                 |        |        |         |             |                 |   |                |         |     |           |                                   |
|   | Help Program Pe      | olicies               | English                           | •                              |         |            |                 |        |        |         |             |                 | s | AMPLE RE       | FERE    | NCE | © 1999-20 | 120, Amazon.com, Inc. or its affi |

#### ADDITIONAL INFORMATION

- 1. You can place orders and pay shipping charges in CNY only after your payment method is approved.
- 2. After approval, you can change these fields from step 2.4: **Invoice details**, **Invoice delivery**, and **Billing contact name**. (Changes will not affect orders already in the system.) After you update any fields, click **Submit**.

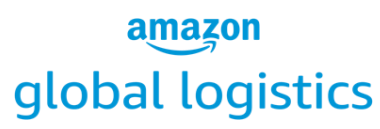

### **STEP 2.6**

After you complete your general and tax information, click Importer of record (IOR).

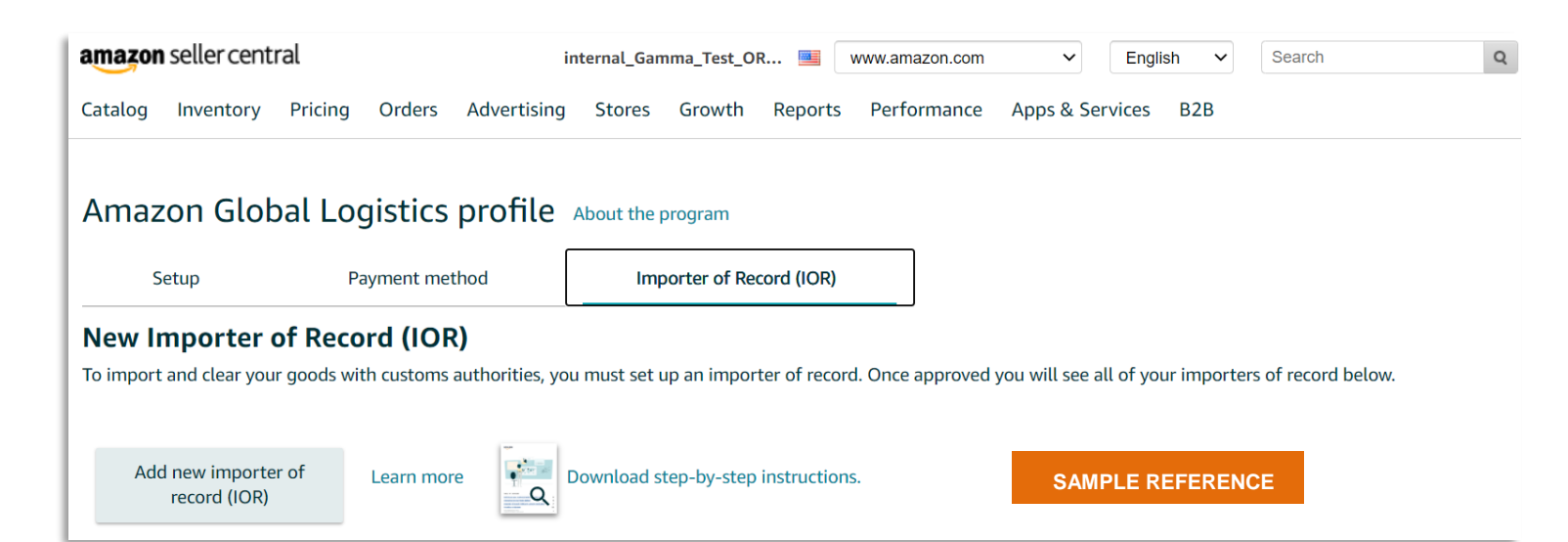

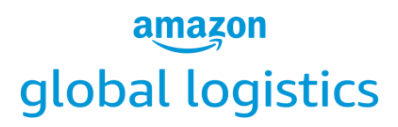

# Set up importer of record (IOR) and customs bond

To submit shipments, you must have an IOR and continuous bond for cross-border customs clearance.

### STEP 3.0

Whether your invoice is issued in CNY or you've set up a payment method, an IOR is required for submitting a shipment.

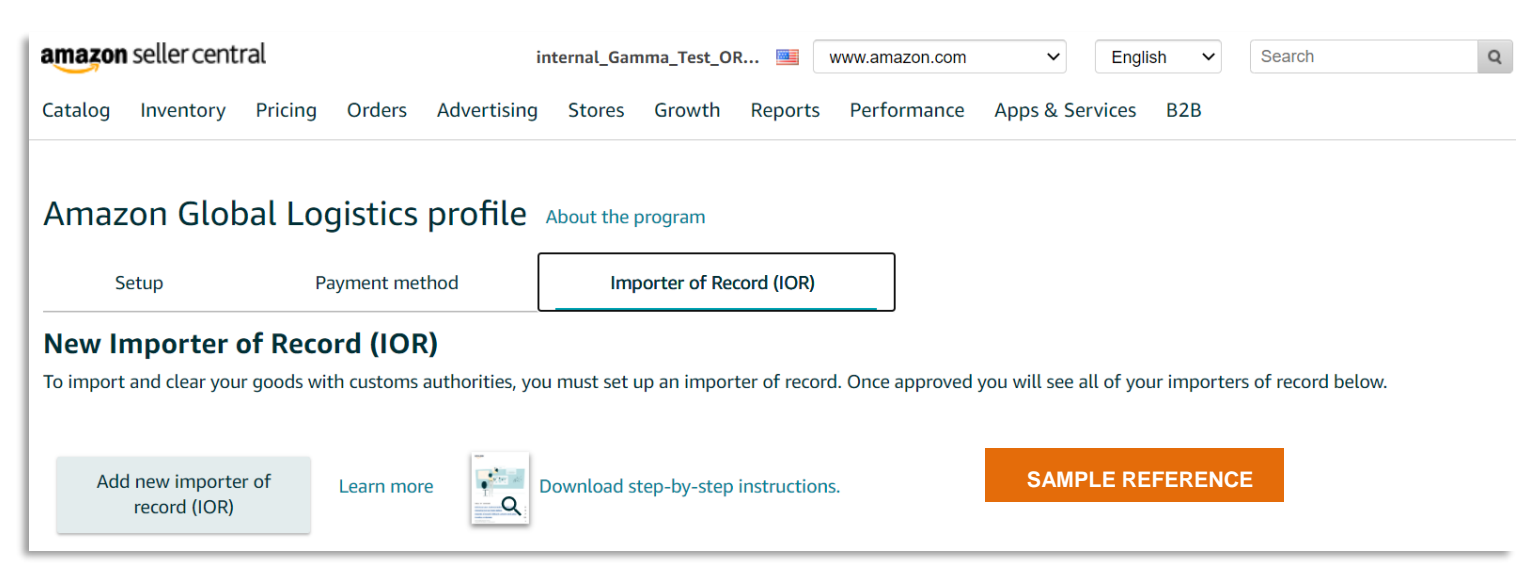

Start by clicking **Importer of record (IOR)**. If desired, you can also link your existing Amazon Global Logistics account. **Note:** If you link your Amazon Global Logistics account, it will overwrite the information in Seller Central.

### STEP 3.1

Click Add new importer of record (IOR).

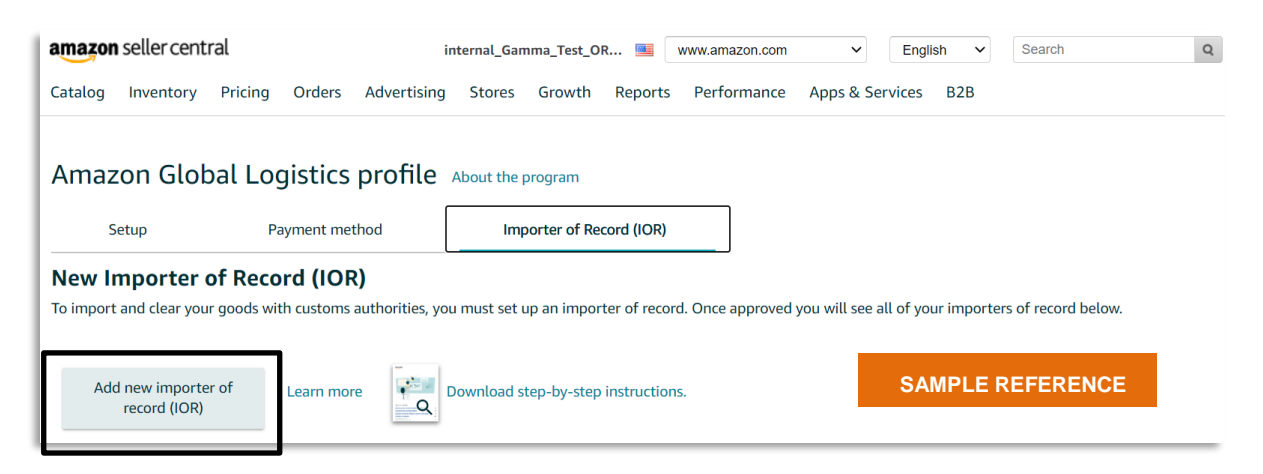

### Amazon Global Logistics

Copyright © 2021 Amazon. All rights reserved.

### **STEP 3.2**

If you don't have an importer number (either an Employer Identification Number or a Customs Assigned Importer Number), select **No, the importer does not have a CAIN. Request one for me**. If you do have one of these numbers, select **Yes, the importer has an EIN or CAIN**.

\*In the example below, the applicant is a company in mainland China with no Customs Assigned Importer Number (or CAIN, sometimes called an importer number) and has never imported goods into the US under the name of the IOR.

### **STEP 3.3**

After you select **No, the importer does not have a CAIN. Request one for me**, make sure to check the box next to **I'm sure I want Amazon to request a CAIN for me** to proceed. These steps will allow Amazon to request a CAIN for the importer. When you're finished, click **Next**.

| nazon         | seller cent                                      | ral                                        |                                               |                                        | internal_0                 | Gamma_Test                     | _OR 🛄         | www.a               | amazon.con               | n              | ~              | English    | ~       | Search    |        | ( |
|---------------|--------------------------------------------------|--------------------------------------------|-----------------------------------------------|----------------------------------------|----------------------------|--------------------------------|---------------|---------------------|--------------------------|----------------|----------------|------------|---------|-----------|--------|---|
| talog         | Inventory                                        | Pricing                                    | Orders /                                      | Advertisin                             | g Store                    | s Growt                        | h Repor       | ts Pe               | rformance                | e Ap           | ps & Servi     | ces B2     | В       |           |        |   |
| maz           | on Glob                                          | oal Log                                    | jistics p                                     | orofile                                | About t                    | he program                     |               |                     |                          |                |                |            |         |           |        |   |
| Se            | etup                                             | Pa                                         | yment metho                                   | bc                                     |                            | Importer of                    | Record (IOF   | र)                  |                          |                |                |            |         |           |        |   |
| ew In         | nporter                                          | of Reco                                    | rd (IOR)                                      |                                        |                            |                                |               |                     |                          |                |                |            |         |           |        |   |
| import        | and clear you                                    | r goods wit                                | h customs au                                  | thorities, y                           | you must s                 | et up an imp                   | porter of re  | cord. On            | ce approve               | d you v        | vill see all o | of your im | porters | of record | below. |   |
| Add           | new importe<br>record (IOR)                      | er of                                      | Learn more                                    | •<br>Q                                 | Downloa                    | id step-by-st                  | tep instructi | ions.               |                          |                |                |            |         |           |        |   |
| Add           | d new import                                     | er of record                               | I (IOR)<br>O                                  | (                                      | ,                          |                                | <b></b>       |                     | -0                       |                |                |            |         |           |        |   |
| Ente          | er importer<br>number                            | Importe                                    | er Detai-<br>Is                               | Officer                                | Entry                      | Customs                        | related       | Rev                 | iew and<br>onfirm        |                |                |            |         |           |        |   |
| Does<br>(CAIN | this importer<br>I)? If you have                 | have an Em<br>neither, we                  | nployer Ident<br>will request                 | ification N<br>a CAIN for              | lumber (Elf<br>r you.      | N) or Custon                   | ns Assigned   | Importe             | r Number                 | ()             |                |            |         |           |        |   |
| C             | The EIN of below.                                | or CAIN can                                | be found o                                    | n a previc                             | ous custon                 | ns entry in l                  | block 23. S   | ee an e             | kample                   | ×              |                |            |         |           |        |   |
|               |                                                  |                                            |                                               |                                        |                            |                                |               |                     |                          |                |                |            |         |           |        |   |
| 0             | No, the impo                                     | rter does no                               | t have CAIN.                                  | Request o                              | ne for me                  |                                |               |                     |                          |                |                |            |         |           |        |   |
| 0             | Yes, the impo                                    | rter has an l                              | EIN or CAIN                                   |                                        |                            |                                |               |                     |                          |                |                |            |         |           |        |   |
| State:        | l'm sure l war<br>king this box<br>is Customs an | t Amazon to<br>the importe<br>d Border Pro | o request a C<br>a autionzes<br>otection on b | AIN for me<br>Amazon c<br>behalf of ti | ogistics, In<br>ne importe | ic. to obtain<br>er, after com | a Customs     | Assigned<br>Power o | l Importer<br>f Attorney | Numbe<br>(POA) | r from Uni     | red        |         |           |        |   |
|               |                                                  |                                            |                                               |                                        |                            |                                |               |                     |                          |                |                |            |         |           |        |   |

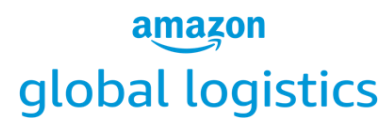

### STEP 3.4

Click **Add a new importer of record (IOR)** to add a new IOR contact. Enter the details of your IOR in English. The company name must be the full legal name of the company and match your business license.

After you're finished, click **Submit** to return to your Amazon Global Logistics profile.

| amazon seller central internal_Gamma_Test_OR 🔳 www.amazon.com 🗸                                                                                  | English 🗸 Search Q                                  |
|----------------------------------------------------------------------------------------------------|-----------------------------------------------------|
| Catalog Inventory Pricing Orders Advertising Stores Growth Reports Performance                                                                   |                                                     |
| Amazon Global Logistics profile About the program Setup Payment method Importer of Record (IOR)                                                  | Importer entity contact ×                           |
| New Importer of Record (IOR)<br>To import and clear your goods with customs authorities, you must set up an importer of record. Once approved yc | Importer entity contact in English ① Country/Region |
| Add new importer of Learn more Download step-by-step instructions.                                                                               | China ~                                             |
|                                                                                                    | Importer company name 🛈                             |
| Add new importer of record (IOR)                                                                                                    | Coffle old                                          |
|                                                                                                    | Street address                                      |
| Enter importer Importer Detai- Officer Entry Customerfelated Review and<br>number Is information confirm                                         | 123 A Street # 234,                                 |
| Importer entity contact Select an import entity                                                                                                  | Shanghai, Chaoyang District                         |
| Add a new importer of record (IOR)                                                                                                    | City                                                |
|                                                                                                    | Shanghai                                            |
|                                                                                                    | Zip Code                                            |
|                                                                                                    | 11025                                               |
|                                                                                                    | Importer primary contact name                       |
|                                                                                                    | Amauy                                               |
| Cancel Save draft Previous Next                                                                                                    | Importer phone number                               |
|                                                                                                    | 16282739202                                         |
|                                                                                                    | Importer email address 🕠                            |
|                                                                                                    | Amauy@163.com                                       |
|                                                                                                    | SAMPLE REFERENCE Cancel Submit                      |
|                                                                                                    |                                                     |
|                                                                                                    |                                                     |

### **STEP 3.5**

The IOR that you added will appear in the drop-down menu. After you select the appropriate contact, complete the questions that appear for the IOR. Ensure that the company name is complete, add a registered trading name if you have one, and make sure the correct mailing address is chosen. If your company is a US resident company, select the business type. For non-US resident companies, the business type will default to **Corporation.** When you're finished, click **Next**.

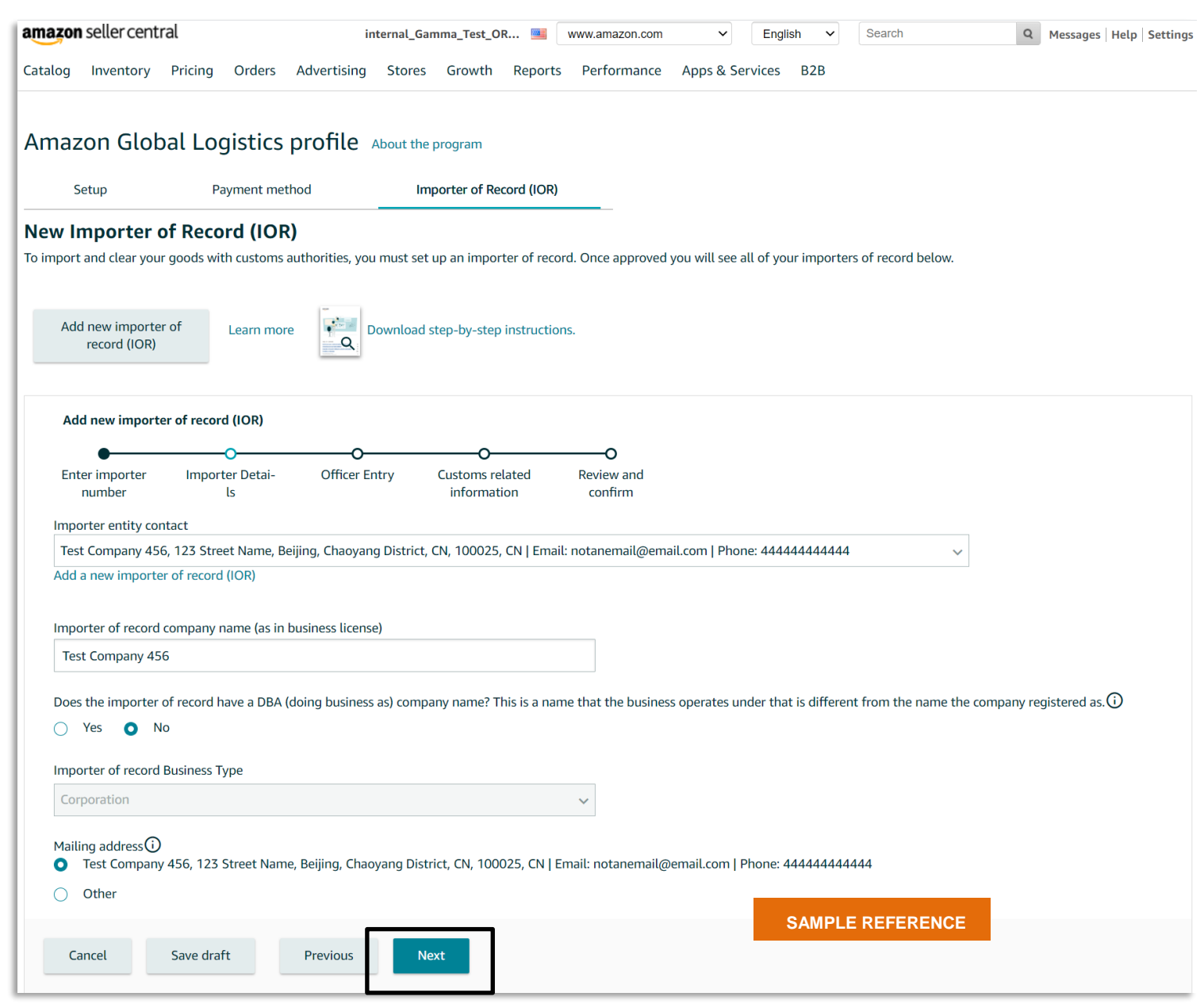

### Amazon Global Logistics

Copyright © 2021 Amazon. All rights reserved.

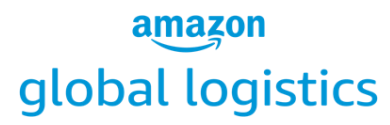

### STEP 3.6

Select the title of the person who will sign the power of attorney (POA) from the **POA Signer role** drop-down menu. Enter the person's name in the **POA signer's name** field, and enter the email address of the signer in the **POA signatory email address** field. The email address will be used to send the POA to the signer for their e-signature.

For non-US resident companies, enter **Importer Non-resident Corporate Certification Details** for a second officer. This is required for the completion of an NRCC.

**Note**: The second officer must be a different person than the POA signer. If you have only one officer in your company as a non-US resident business, check the box next to **I only have one officer**. This step will allow you to enter another employee for the completion of the NRCC. When you're finished, click **Next**.

| amazon seller central internal_Gamma_Test_OR 🔤 www.amazon.com 🗸 English                                                                                                    | Search Q Messages   Help   Settings |
|----------------------------------------------------------------------------------------------------|-------------------------------------|
| Catalog Inventory Pricing Orders Advertising Stores Growth Reports Performance Apps & Services                                                                                                    | B2B                                 |
| Amazon Global Logistics profile About the program                                                                                                    |                                     |
|                                                                                                    |                                     |
| To import and clear your goods with customs authorities, you must set up an importer of record. Once approved you will see all of your                                                                                                    | importers of record below.          |
| Add new importer of record (IOR)                                                                                                    |                                     |
| Add new importer of record (IOR)                                                                                                    |                                     |
| Enter importer Importer Detai- Officer Entry Customs related Review and number Is information confirm                                                                                                    |                                     |
| To set up your importer, we will need a signed power of attorney (POA) from the importer. This document autho<br>Amazon to do customs related business for them. We will also need a signed Non-resident Corporate Certificatio<br>(NRCC). The NRCC confirms the identity of the POA signer by a second officer of the company. Both of these<br>documents are required by United States regulations. | rizes X<br>n                        |
| IOR Power of Attorney (POA) Details 🛈 IOR Non-resident Corporate Certification (NRCC) Detail                                                                                                    | s①                                  |
| POA Signer role If you have only one officer, tick here and enter the details of a second employee instead                                                                                                    |                                     |
| Select the signers role  Second officer role                                                                                                    |                                     |
| POA Signer's name                                                                                                    |                                     |
| Second officer's name                                                                                                    |                                     |
| POA signatory email address 🛈                                                                                                    |                                     |
| Second officer's email address ①                                                                                                    |                                     |
|                                                                                                    | SAMPLE REFERENCE                    |
| Careed Save deaft Brenian Novt                                                                                                    |                                     |
| Cancer Save urant Previous Next                                                                                                    |                                     |

### **STEP 3.7**

Select the number of times per year that the IOR entity will be importing into the US. This information involves not only Amazon-related imports for the company, but all imports throughout the year. Answer whether there is an existing bond for the IOR.

Amazon Global Logistics Copyright © 2021 Amazon. All rights reserved.

\*In the example above, the importer does not have a bond and asks Amazon to buy one. If you already have a bond, select **Yes**.

### STEP 3.8

If the IOR does not have a bond, select **No** to request a bond purchase. Then click **Buy bond**.

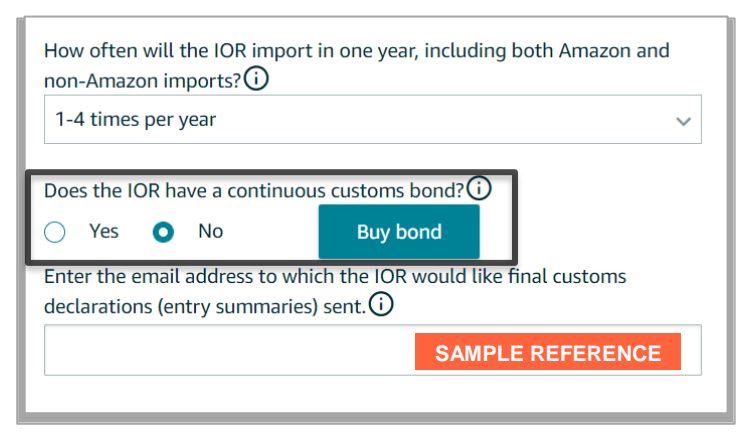

### STEP 3.9

A bond purchase pop-up window will appear. Fill in brief product descriptions for the types of goods imported into the US and select the primary country of origin. Then select the expected import duty, taxes, and fees for the next year. Next, tell us whether the product is subject to antidumping regulations. If you don't know, select **Not sure**.

After you're finished, click **Quote**.

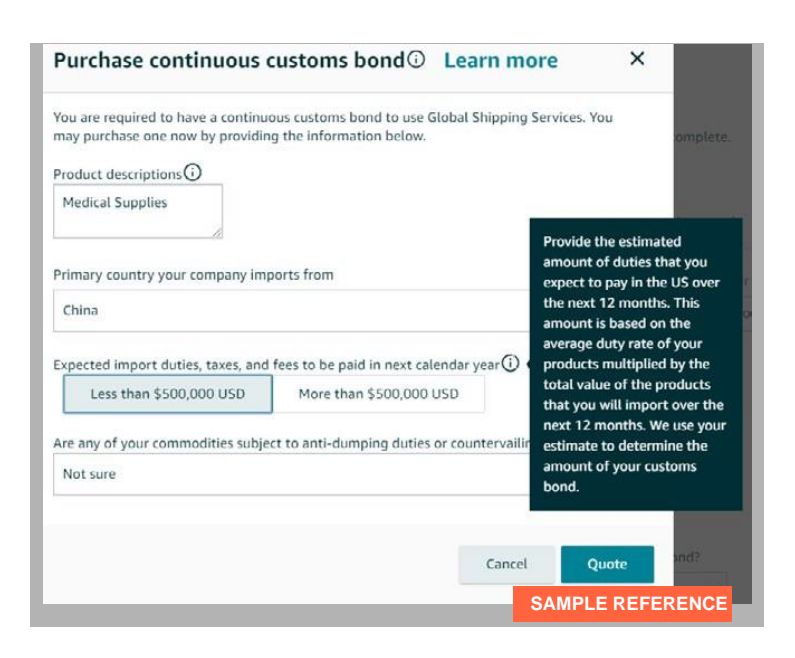

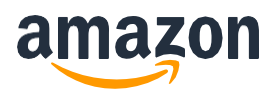

### STEP 3.10

A quote for a one-year continuous bond will appear. The purchase will be completed at the time of your first booking.

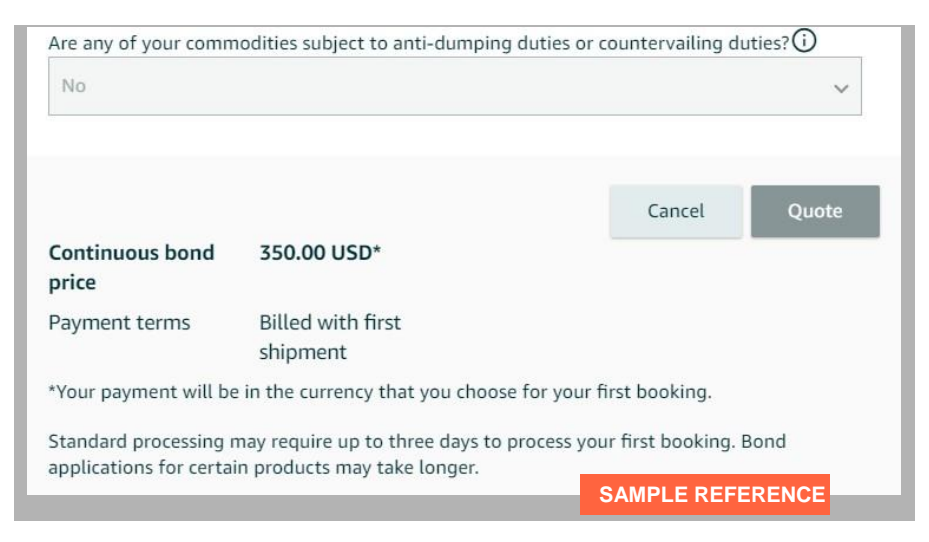

### STEP 3.11

Click **Confirm purchase**. Once Amazon has a copy of your bond (about five business days after the application is submitted), you will receive the bond details via email.

| Continuous bond<br>price                         | 350.00 USD*                                                          | Cancel                   | Quote               |
|--------------------------------------------------|----------------------------------------------------------------------|--------------------------|---------------------|
| Payment terms                                    | Billed with first<br>shipment                                        |                          |                     |
| *Your payment will be                            | in the currency that you choose for                                  | your first booking.      |                     |
| Standard processing r<br>applications for certai | nay require up to three days to proce<br>n products may take longer. | ss your first booking. I | Bond                |
|                                                  |                                                                      | Cancel                   | Confirm<br>purchase |
|                                                  |                                                                      | SAMPLE REFER             |                     |

### STEP 3.12

If you select **Yes** to the question **Has the IOR imported before?**, there will be an option to have duties, taxes, and fees for shipments charged against an **automated clearing house (ACH) account**. This account will have been previously set up with US Customs and Border Protection, which would have provided a Payer Unit Number (PUN) for the account. If you want to use this account, select **Yes** and then enter your PUN in the **Duty and tax account number** field. Finally, enter an email address for the IOR where final entry summaries for the shipment should be sent. Then click **Next**.

| Add new importer of record (IOR)                                                                           |                                                                                 |                |                             |                       |  |  |  |  |  |
|----------------------------------------------------------------------------------------------------|---------------------------------------------------------------------------------|----------------|-----------------------------|-----------------------|--|--|--|--|--|
| •                                                                                                    | •                                                                               | •              | o                           | o                     |  |  |  |  |  |
| Enter importer<br>number                                                                                   | Importer Detai-<br>ls                                                           | Officer Entry  | Customs related information | Review and<br>Confirm |  |  |  |  |  |
| Has the IOR imported                                                                                       | before?                                                                         |                |                             |                       |  |  |  |  |  |
| 💿 Yes 🔿 No                                                                                                 |                                                                                 |                |                             |                       |  |  |  |  |  |
| Does the IOR have a continuous customs bond?                                                               |                                                                                 |                |                             |                       |  |  |  |  |  |
| 🔿 Yes 🗿 No                                                                                                 | v Custon                                                                        | is bond bought |                             |                       |  |  |  |  |  |
| Does the IOR have an a                                                                                     | Does the IOR have an automated clearing house (ACH) Duty and tax account number |                |                             |                       |  |  |  |  |  |
| account that customs authorities charge directly for<br>duties taxes and fees for imports?(i)              |                                                                                 |                |                             |                       |  |  |  |  |  |
| • Yes · No                                                                                                 |                                                                                 |                |                             |                       |  |  |  |  |  |
| Enter the email address to which the IOR would like final customs declarations (entry summaries) sent. (i) |                                                                                 |                |                             |                       |  |  |  |  |  |
|                                                                                                    |                                                                                 |                |                             |                       |  |  |  |  |  |
|                                                                                                    |                                                                                 |                |                             | SAMPLE REFERENCE      |  |  |  |  |  |

### STEP 3.13

Review the information for the IOR. If anything is incorrect, you can go back and correct it via the progress bar at the top of the screen or the **Previous** button at the bottom of the screen. If correct, click **Confirm details**.

**Note:** Once you confirm the details, you won't be able to change the IOR details until the IOR is reviewed by Amazon.

| amazon seller central                                                                                                    |                                                                          | internal_Gamma_Test_OR                           | www.amazon.com          | ~                | English 🗸           | Search              | Q Messages Help Settings |
|----------------------------------------------------------------------------------------------------|--------------------------------------------------------------------------|--------------------------------------------------|-------------------------|------------------|---------------------|---------------------|--------------------------|
| Catalog Inventory Pricing                                                                                                    | g Orders Advertising                                                     | g Stores Growth R                                | Reports Performance     | Apps & Se        | ervices B2B         |                     |                          |
|                                                                                                    |                                                                          |                                                  |                         |                  |                     |                     |                          |
| Amazon Global L                                                                                                    | ogistics profile                                                         | About the program                                |                         |                  |                     |                     |                          |
| Setup                                                                                                    | Payment method                                                           | Importer of Recor                                | d (IOR)                 |                  |                     |                     |                          |
| New Importer of Red                                                                                                    | cord (IOR)                                                               |                                                  |                         |                  |                     |                     |                          |
| To import and clear your goods                                                                                                   | with customs authorities, y                                              | ou must set up an importer                       | of record. Once approve | d you will see a | all of your importe | rs of record below. |                          |
| Add new importer of record (IOR)                                                                                                 | Learn more                                                               |                                                  |                         |                  |                     |                     |                          |
| Add new importer of rec                                                                                                    | ord (IOR)                                                                |                                                  |                         |                  |                     |                     |                          |
| •                                                                                                    | • •                                                                      | •                                                | 0                       |                  |                     |                     |                          |
| Enter importer Imp<br>number                                                                                                    | orter Detai- Officer<br>ls                                               | Entry Customs relate<br>information              | ed Review and confirm   |                  |                     |                     |                          |
| Review and confirm the                                                                                                    | importer of record (IOR) d                                               | etails below                                     |                         |                  |                     |                     |                          |
| IOR details Edit                                                                                                    |                                                                          |                                                  |                         |                  |                     |                     |                          |
| Company name: <b>Testing</b><br>Company address: <b>123 St</b><br>Primary contact name: <b>Th</b><br>Phone number: <b>555555</b> | Company IV<br>:reet Address, Beijing, Cha<br>10mas Tester<br>55555       | oyang District, CN, 100025                       | , CN                    |                  |                     |                     |                          |
| Email address: <b>noemail@</b>                                                                                                   | amazon.com                                                               |                                                  |                         |                  |                     |                     |                          |
| Mail address: 123 Street                                                                                                    | Address, Beijing, Chaoyan                                                | g District, 100025                               |                         |                  |                     |                     |                          |
| Officer entry Edit                                                                                                    |                                                                          |                                                  |                         |                  | SAMP                | LE REFERENCE        |                          |
| Power of attorney details<br>Non-Resident Corporate                                                                              | : <b>President, Thomas Teste</b><br>Certification details: <b>Vice-p</b> | r, test@amazon.com<br>resident, John Support, se | condtest@amazon.com     |                  |                     |                     |                          |
| Customs-related information                                                                                                    | ation Edit                                                               |                                                  |                         |                  |                     |                     |                          |
| Does the IOR have a cont<br>Email address for receipt                                                                            | inuous customs bond? <b>Yes</b><br>of entry summary: <b>emailsu</b>      | mmary@amazon.com                                 |                         |                  |                     |                     |                          |
| Cancel Save d                                                                                                    | lraft Previous                                                           | Confirm details                                  |                         |                  |                     |                     |                          |

#### STEP 3.14

- 1. Depending on your business type, we will show supporting documents that may be required to complete your IOR submission. Upload any supporting documents that are required for the IOR you submitted.
- 2. For a company **Business license or other document**, if the company name is not in English, enter the company name in English. It can be either printed or handwritten. A business license is preferred. If a business license isn't readily available, upload documentation that includes the company name (for example, a utility bill).
- 3. After you upload all required documents, click **Submit**. To change the IOR information, click

**Edit**. **Note**: Only files smaller than 2 MB can be uploaded, in these formats: .docx, .doc, .xml, .jpg, .xlsx, .xls, .bmp, .pdf, .csv, and .png.

| Manage Importer<br>Contact                                                                   | Filter by status: <b>O</b> All O                               | Draft OPending O                                           | Approved O Denied                            |                               |                                   |
|----------------------------------------------------------------------------------------------|----------------------------------------------------------------|------------------------------------------------------------|----------------------------------------------|-------------------------------|-----------------------------------|
| <ul> <li>An e-signature request<br/>completed documental</li> </ul>                          | will be sent to the POA signe<br>tion. Once approved, you will | r once you submit the below<br>be able to use this IOR for | w documents. We will revi<br>your shipments. | iew the submission within 5 b | usiness days after reciept of all |
| Importer<br>Testing Company 345, No.56<br>Chaoyang District, CN, 1000<br>  Phone: 5555555555 | 5 East 4th Ring Road, Beijing,<br>25, CN   Email: no@email.com | State of incorporation<br>Chaoyang District                | Business type<br>Corporation                 | Status<br>Draft               | View                              |
| Document type                                                                                | Document name                                                  | Date of upload                                             | Status                                       | Actions                       |                                   |
| Business license or other<br>document                                                        |                                                                |                                                            | Upload document                              | Upload                        |                                   |
|                                                                                              |                                                                |                                                            |                                              |                               | File must be less than 2 MB       |
| Submit                                                                                       |                                                                |                                                            |                                              | SA                            |                                   |

Once submitted, the POA and NRCC will be sent to the signers for their e-signature. Once the signatures are received, Amazon will review the IOR submission for approval. We will notify you after reviewing the submission. To create a shipment, see the instructions further below.

| Manage Importer<br>Contact                                                                  | Filter by status:                         | O All                      | 🔵 Draft                     | O Pending                         | Approved             | O Denied       |                   |                       |
|---------------------------------------------------------------------------------------------|-------------------------------------------|----------------------------|-----------------------------|-----------------------------------|----------------------|----------------|-------------------|-----------------------|
| (i) Your IOR has been<br>We will notify you                                                 | n <b>submitted.</b><br>about any furthe   | r updates                  | within five                 | e business days.                  |                      |                |                   |                       |
| Importer<br>Testing Company 345, No.5<br>Chaoyang District, CN, 1000<br>  Phone: 5555555555 | 6 East 4th Ring Ro<br>25, CN   Email: no( | ad, Beijing,<br>@email.cor | State<br>Chao <u>y</u><br>n | of incorporatior<br>yang District | n Busines<br>Corpora | s type<br>tion | Status<br>Pending | View SAMPLE REFERENCE |

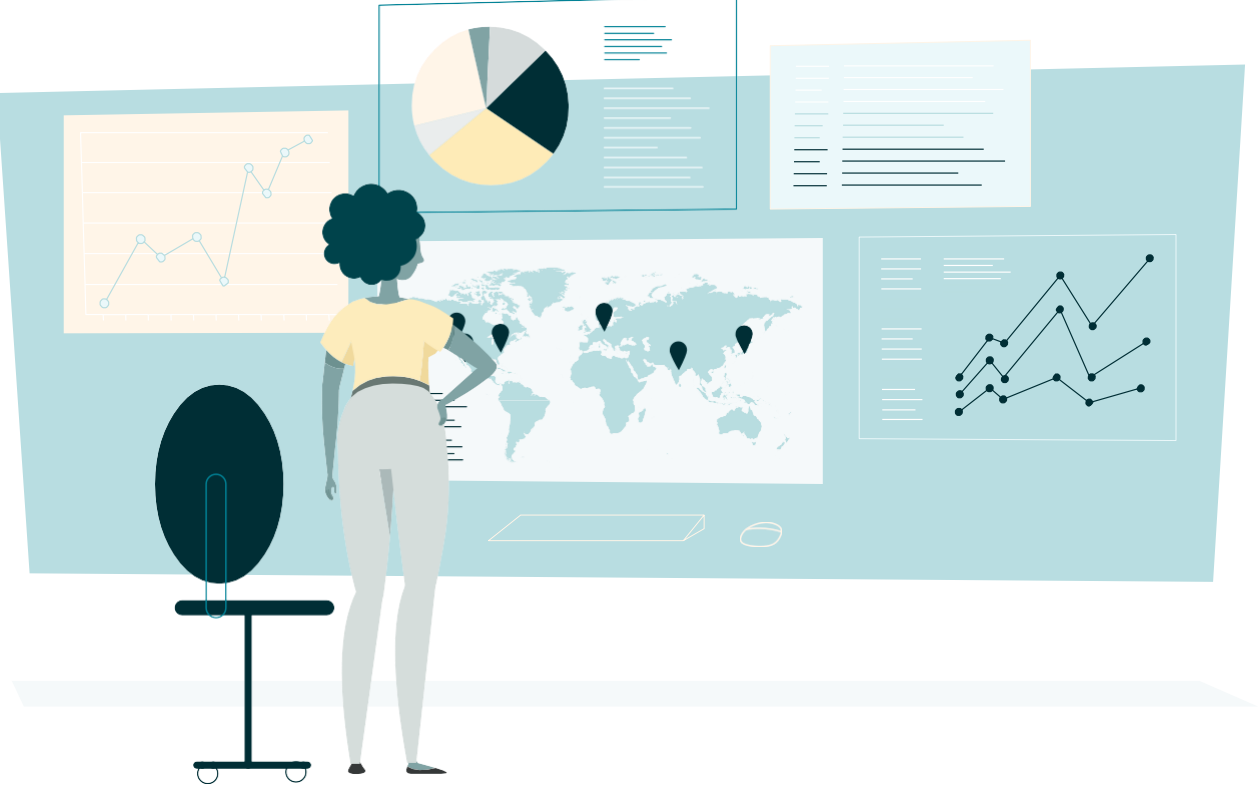

# **Create a shipment**

Once you complete your Amazon Global Logistics profile and receive approvals for your IOR, you're ready to start shipping!

Use the **Send/Replenish Inventory** workflow and make sure that **Yes**, **I want to ship freight with Amazon** is selected. Click **Continue to shipping plan**.

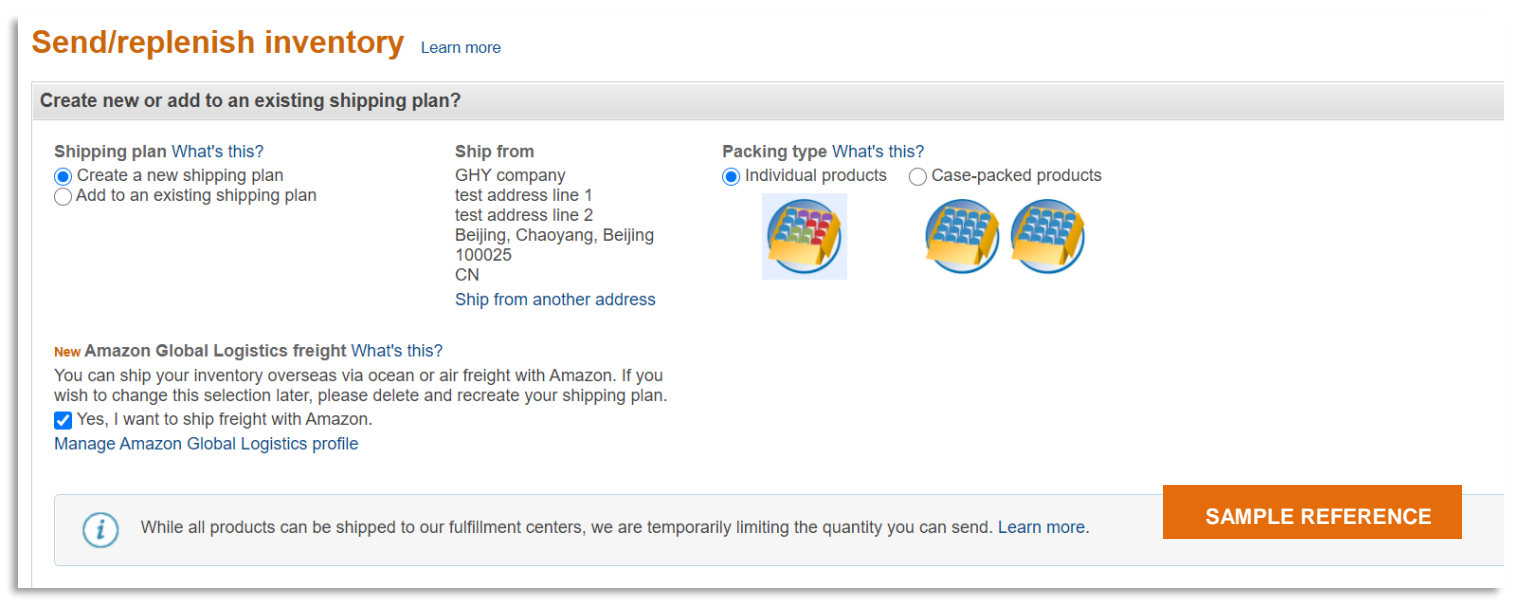